## 2024 年度新人看護師研修 予約から受講までのながれ

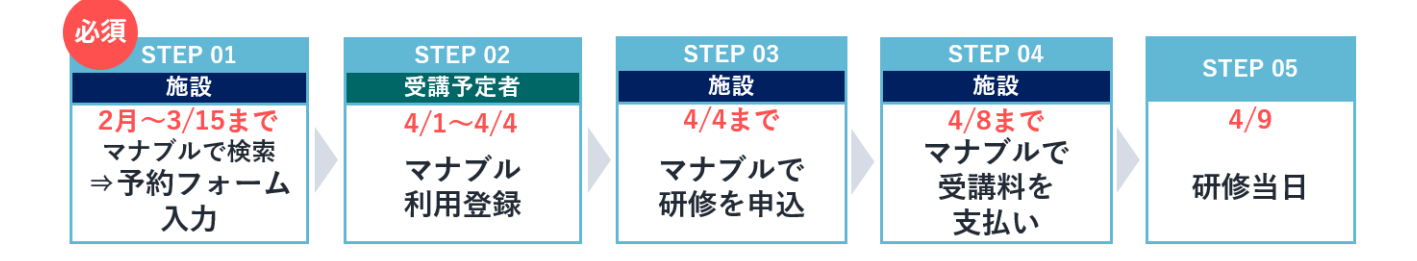

## STEP 研修申込サイトマナブルで「新人看護師研修」を検索し、 01 施設代表者が予約フォームに入力 2月1日~3月15日

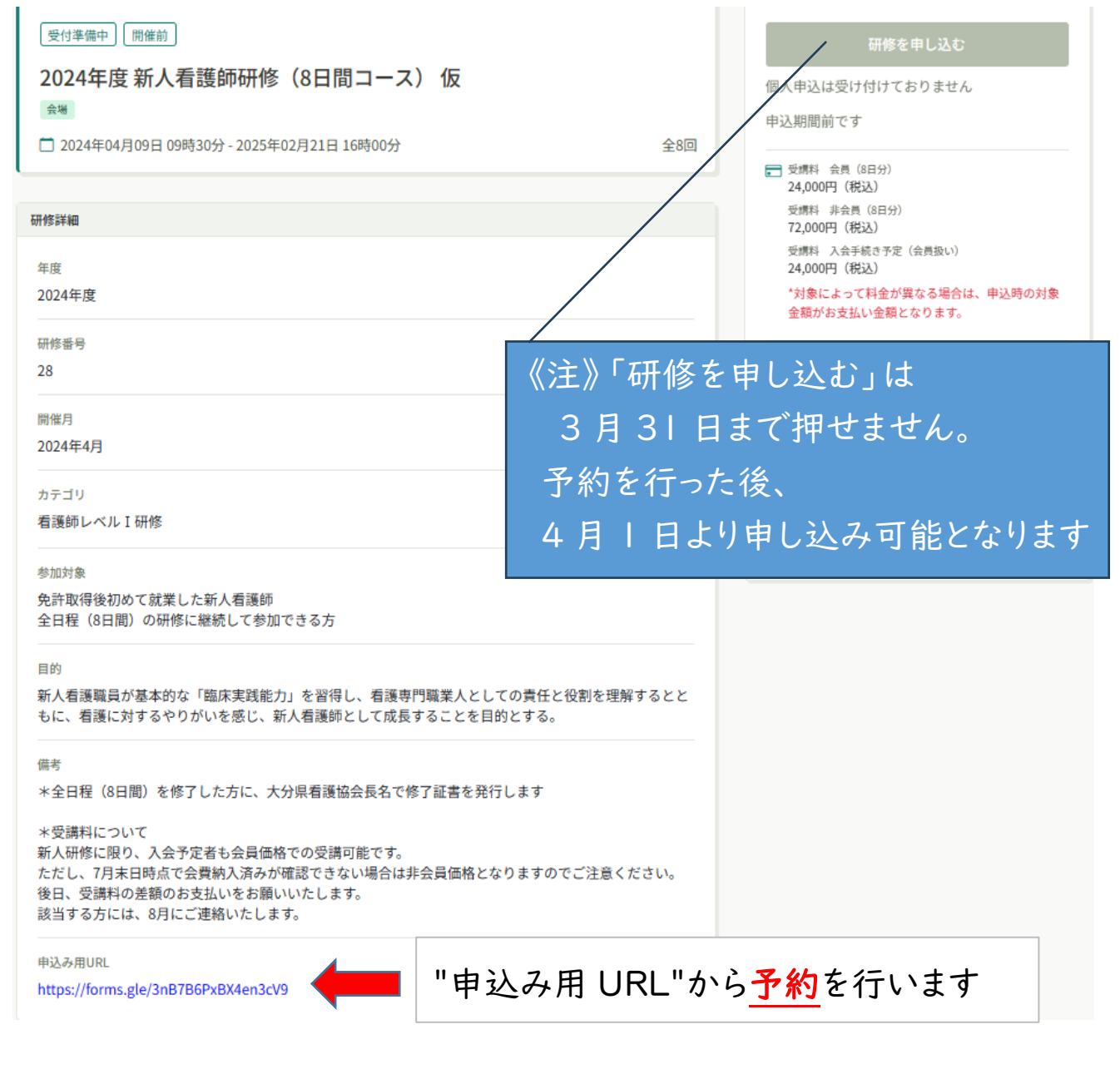

申込み用 URL を押すと Google フォームが開きます(次ページ)

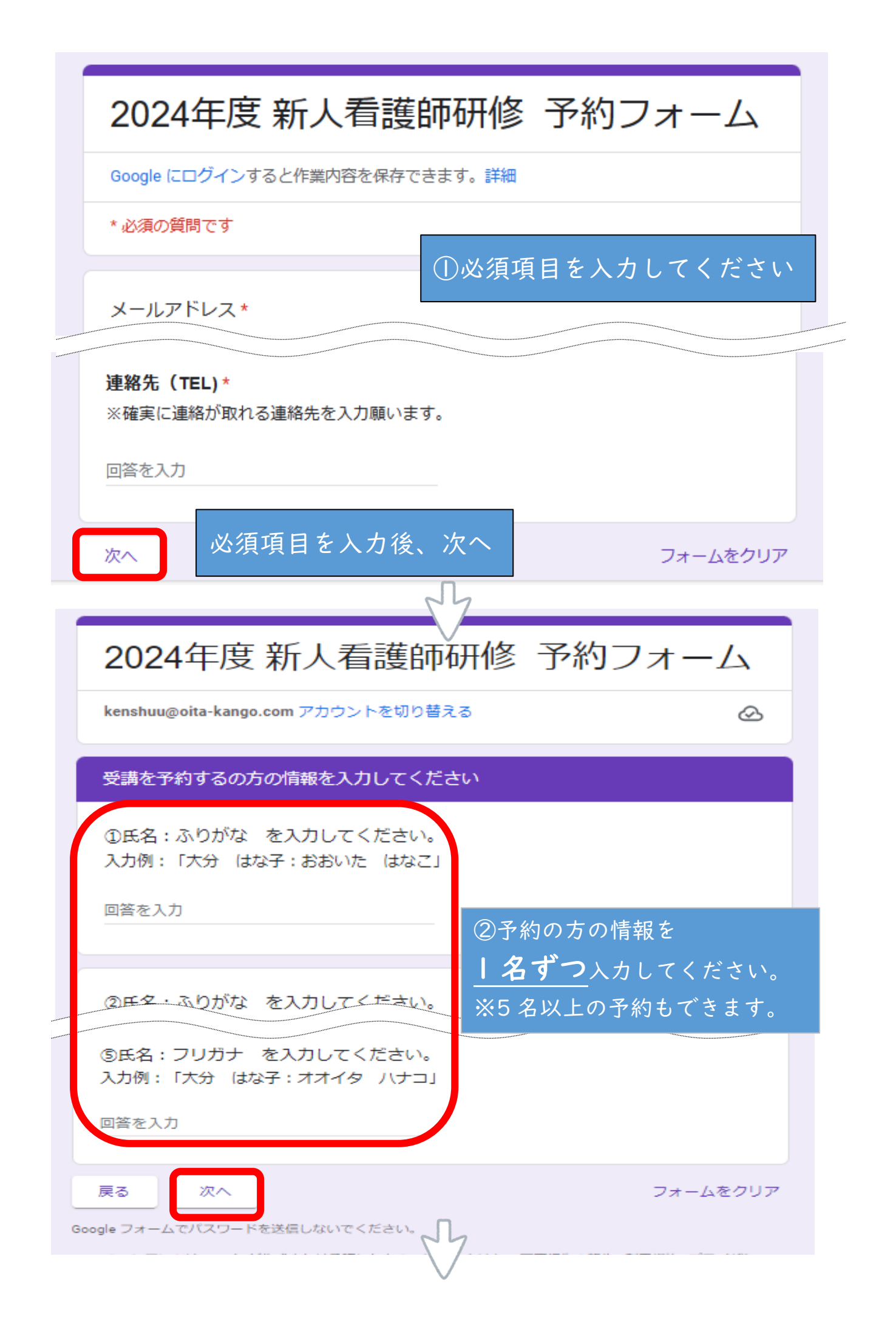

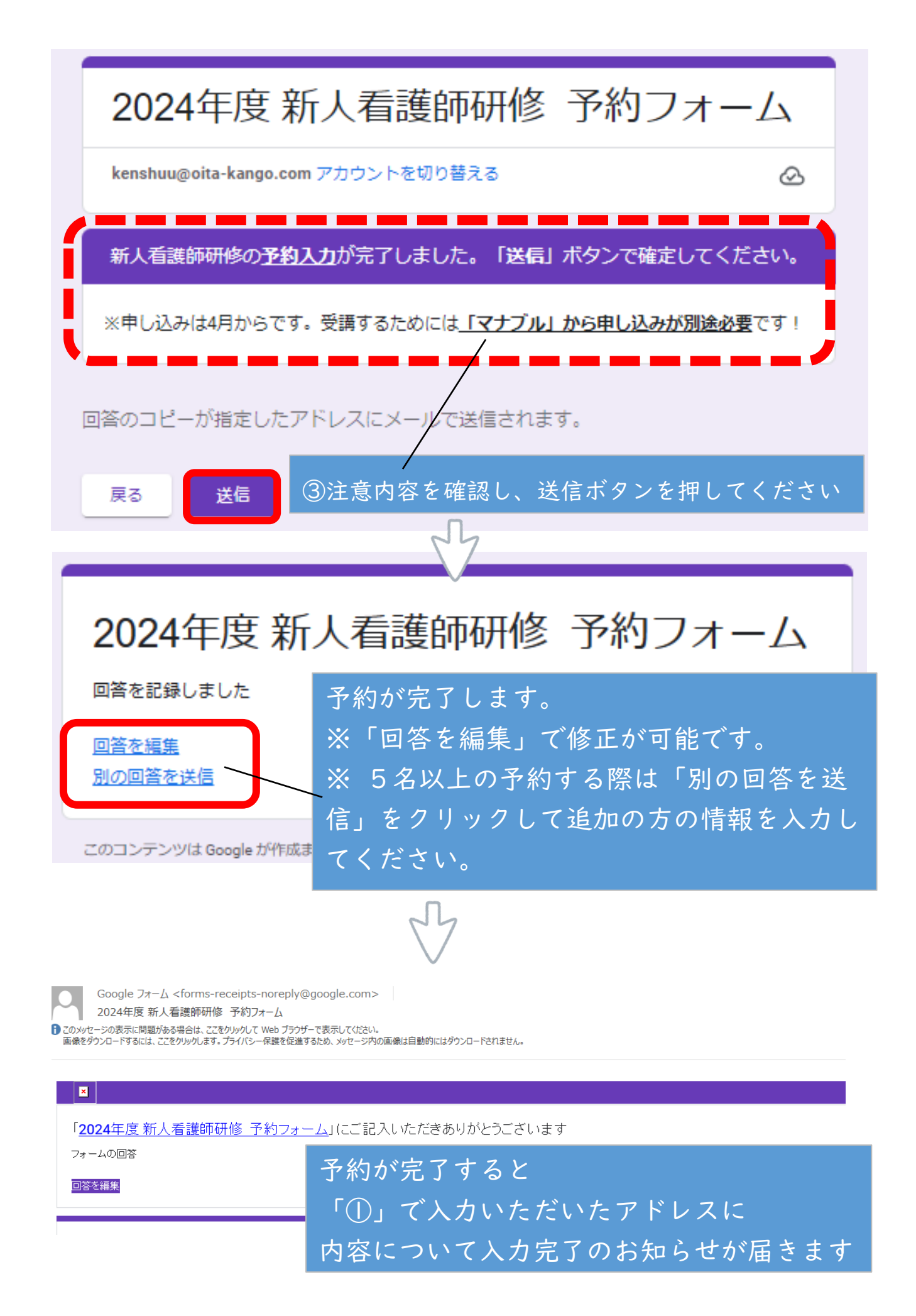

STEP 02 4月1日入職後、受講予定者がマナブル利用登録をする

4月1日~4月4日

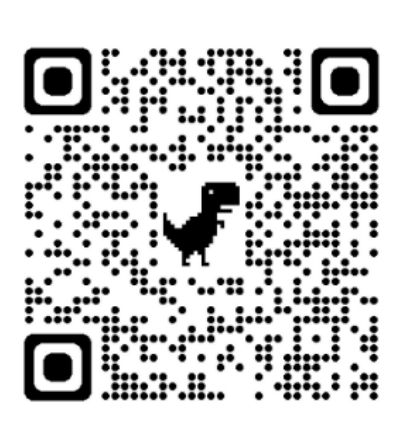

受講予定者は左記 QR コードを読み取り、 マナブルの利用登録をしてください。 ※看護協会の会員番号を持っている方は、 会員の新規登録から、会員番号を持ってい ない方は非会員の新規登録から進んでくだ さい。

所属施設を忘れずに入力してください。

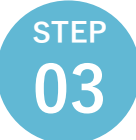

<u>施設代表者が</u>研修申込サイトマナブルから新人看護師 研修に申込をする 4月4日まで

step 04 マナブルで<mark>受講料の支払い</mark>を行う 4月8日まで

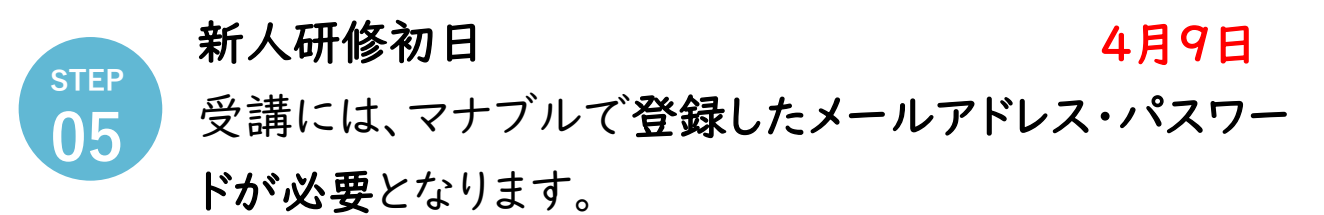